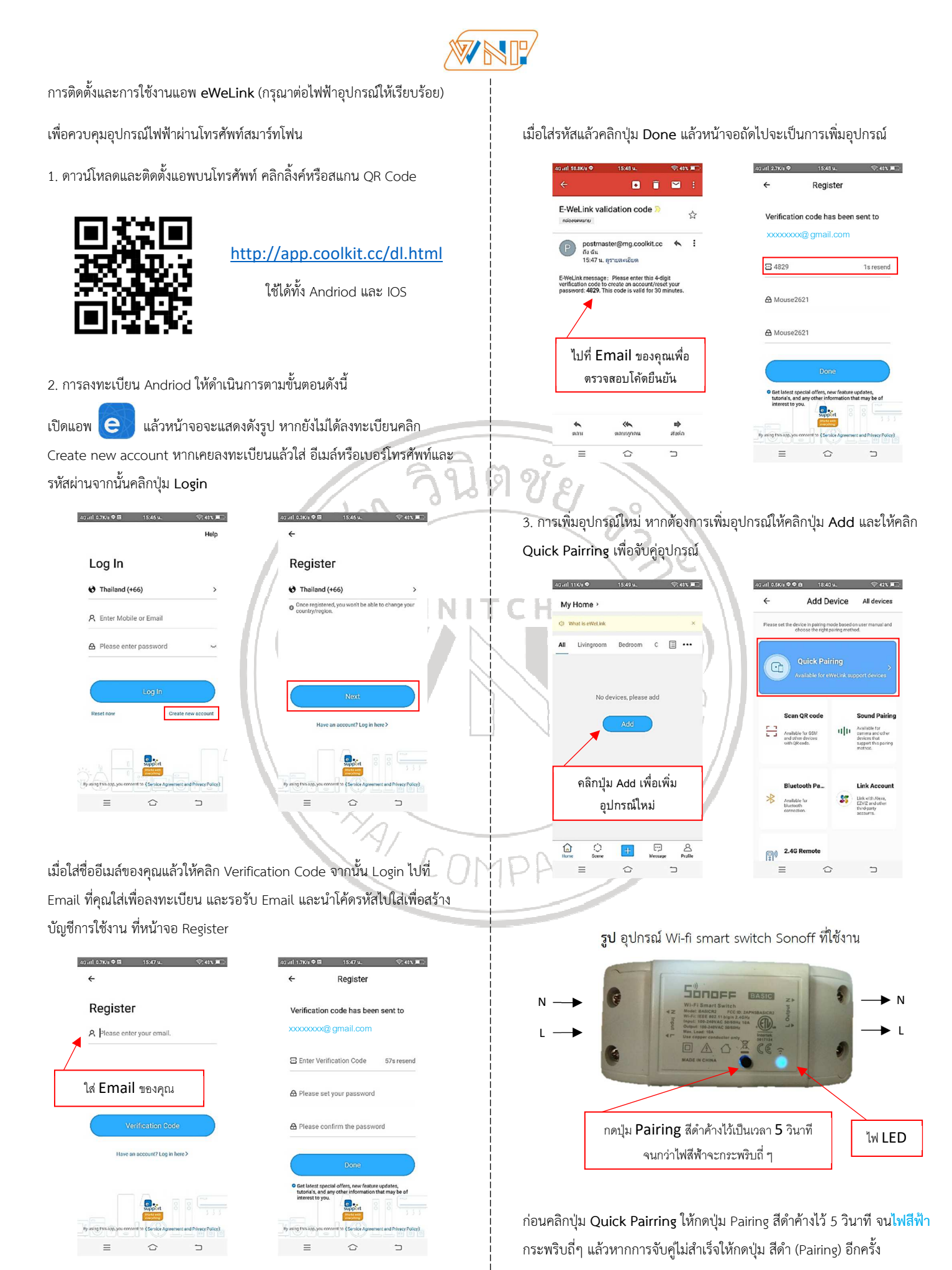

Website: http://www.winitchai.co.th Email: sales.winitchai@gmail.com Line 😡 ID: 0894538961 Tel. 089-453-8961

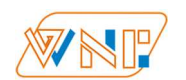

หลังกดปุ่ม Quick Paitting ระบบจะให้คุณเซตระบบ Wi-Fi และใช้ที่ 2.4 GHz ให้เลือก SSID Fi-Wi ที่ใช้ความถี่ 2.4 GHz และ ใส่รหัสผ่านของคณ

| node                                           | et the device into            | pairing    |
|------------------------------------------------|-------------------------------|------------|
| Choose a Wi                                    | Fi for device pairing         |            |
|                                                |                               |            |
| 2<br>Only support                              | 2.4GHz 5GHz ×                 |            |
| Only support                                   | 2.4GHz 5GHz<br>×2.4GWiFi >    | >          |
| Only support                                   | 2.4GHz 5GHz<br>x 2.4G WFI >   | >          |
| Only support<br>Settelurk control<br>Picose of | 2.4GHz 5GHz<br>s 2.4G V6FL>   | ng<br>Xel  |
| Only support                                   | 2.4GHz 5GHz<br>ts 2.4G V/FI > | ing<br>Xet |

## ใส่รหัสผ่าน Fi-Wi ของคุณ

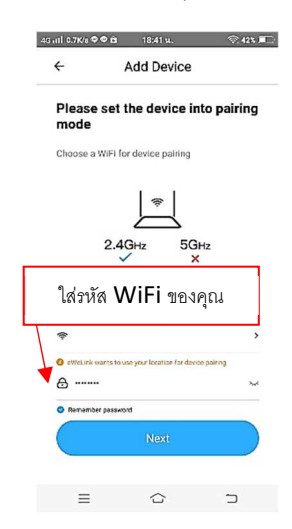

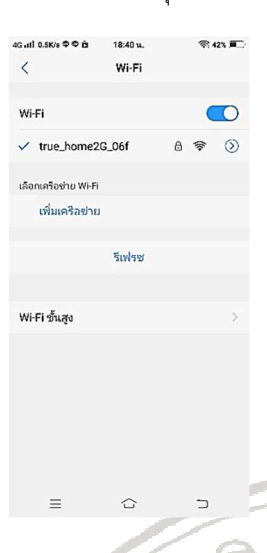

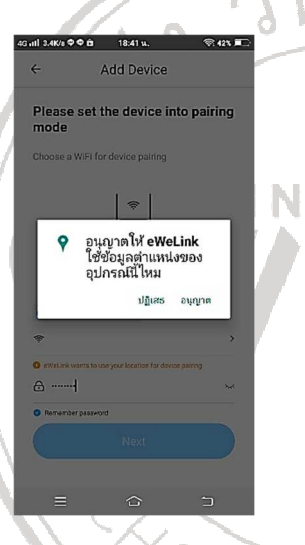

4. เมื่อเพิ่มอุปกรณ์สำเร็จ คุณสามารถเปิด-ปิดอุปกรณ์ผ่านโทรศัพท์สามาร์ทโฟน

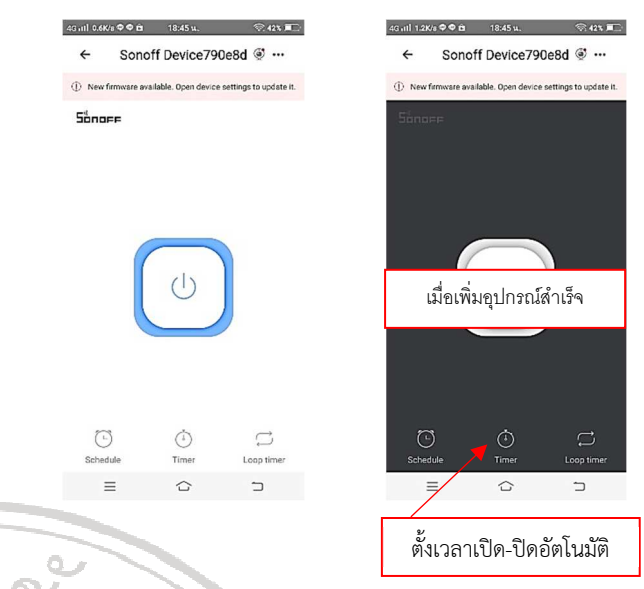

5. หากคุณต้องการตั้งเวลาการเปิดปิดล่วงหน้าให้คลิกปุ่ม Timer ด้านล่าง และให้ คลิกปุ่ม Add เพื่อให้คุณตั้งเวลาการเปิด-ปิดอัตโนมัติตามเวลาและวันในสัปดาห์ที่ คุณต้องการ

415

4G atl 0.1K/s 🗢 🗢 🖻

Time

≡ ☆ ⊃

หากการจับคู่อุปกรณ์สำเร็จจะปรากฏข้อความ Device added successfully

## และมีชื่ออุปกรณ์ใหม่ที่หน้าจอ My Home

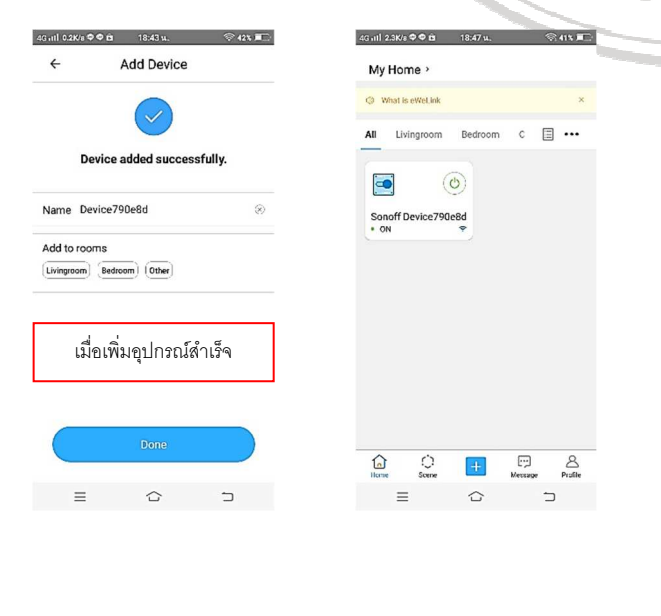

6. หากคุณใช้ร่วมกับรีโมตและใช้ Sonoff RF คุณต้องจับคู่รีโมตเพื่อให้สามารถใช้ งานได้ ในกรณีที่ไม่ชำนาญให้คุณจับคู่รีโมตก่อนเพิ่มอุปกรณ์ใหม่ Quick Paring

้ให้คุณกดปุ่ม Pairing สีดำค้างไว้ จน**ไฟสีแดง**กระพริบ ให้ปล่อยนิ้วแล้วกดปุ่มใด ปุ่มหนึ่งบนรีโมต เพื่อรับสัญญาณทันที (เช่น หากคุณต้องการใช้ปุ่ม A ให้กดปุ่ม A) รีโมต 1 ชุดสามารถควบคุมอุปกรณ์ได้ 4 อุปกรณ์

รูป รีโมตคอนโทรลความถี่วิทยุ 433 MHz ใช้งานกับ Sonoff RF

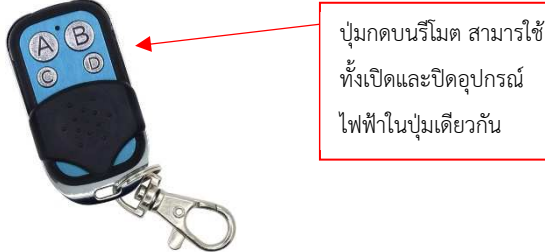